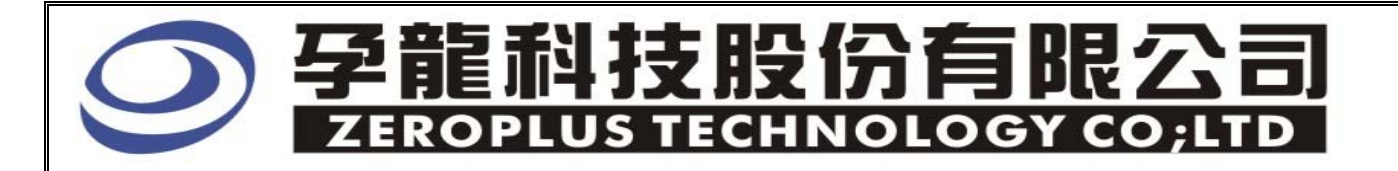

# Instrument Business Department

<u>PM</u>Specification

Version: V1.0

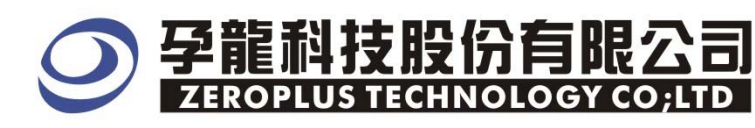

# Content

| 1  | Software Installation  | 3 |
|----|------------------------|---|
| 2  | User Interface         | 7 |
| 3. | Operating Instructions | 9 |

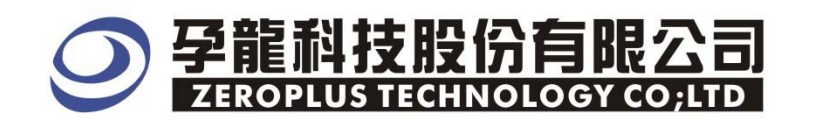

# **1** Software Installation

Please install the software as the following steps:

\*Remarks: The installation steps for all buses are the same; you can complete installation by following procedures. Below is an example on how to install SSI bus.

#### **STEP 1.** Install Bus Module

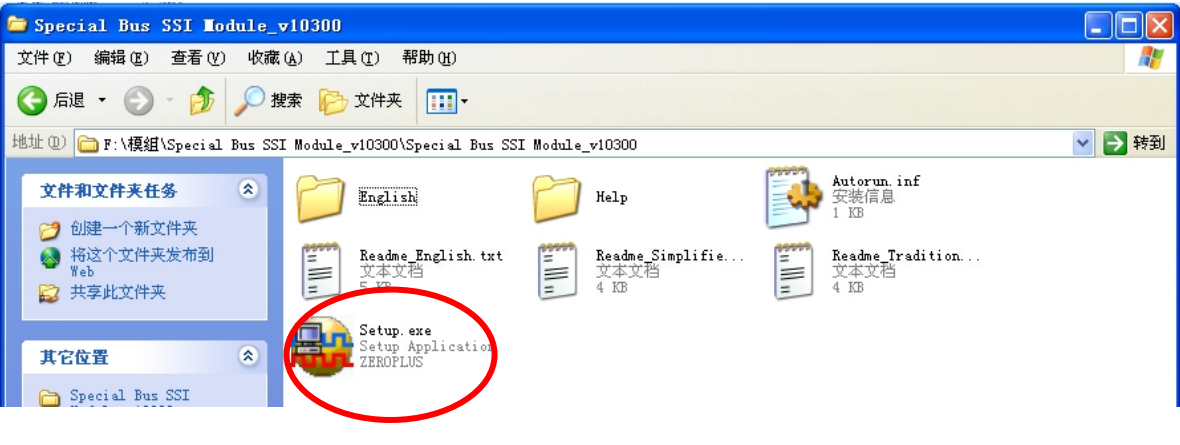

STEP 2. Click Install.

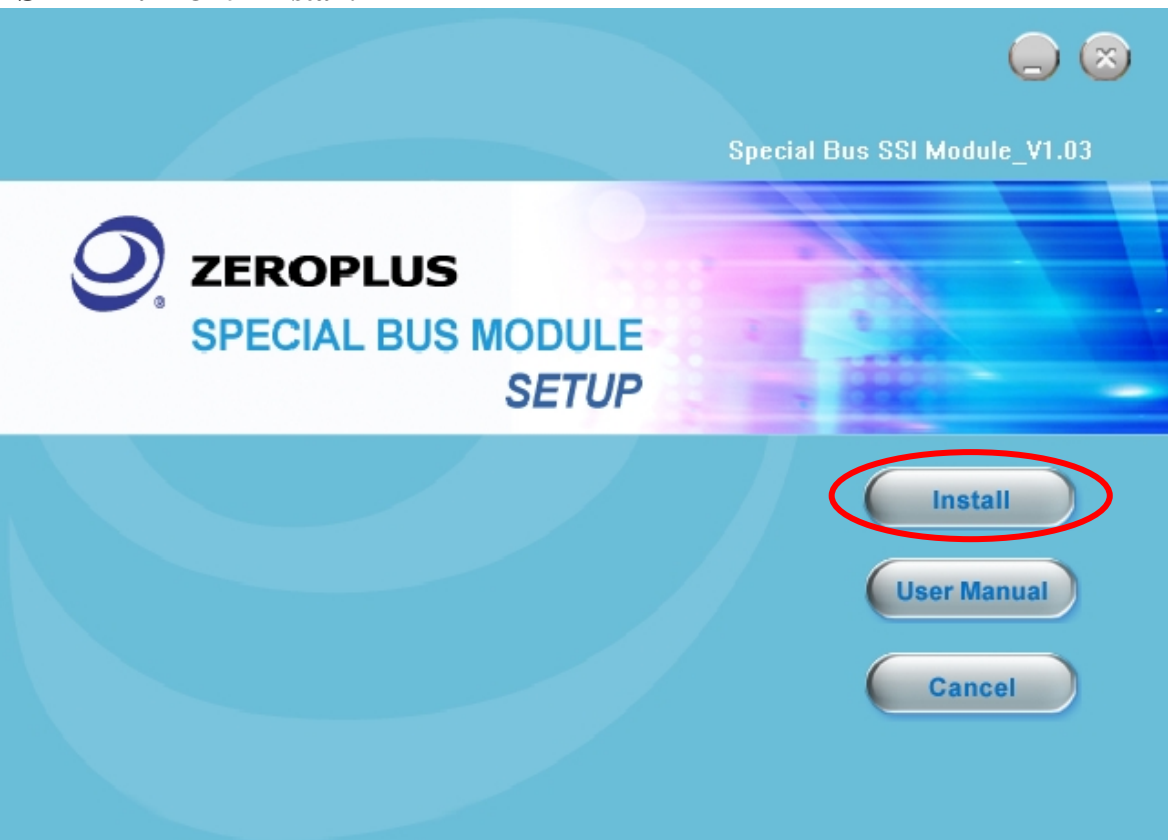

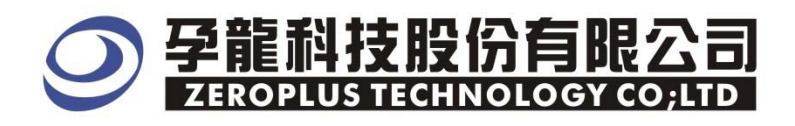

### STEP 3. Click Next.

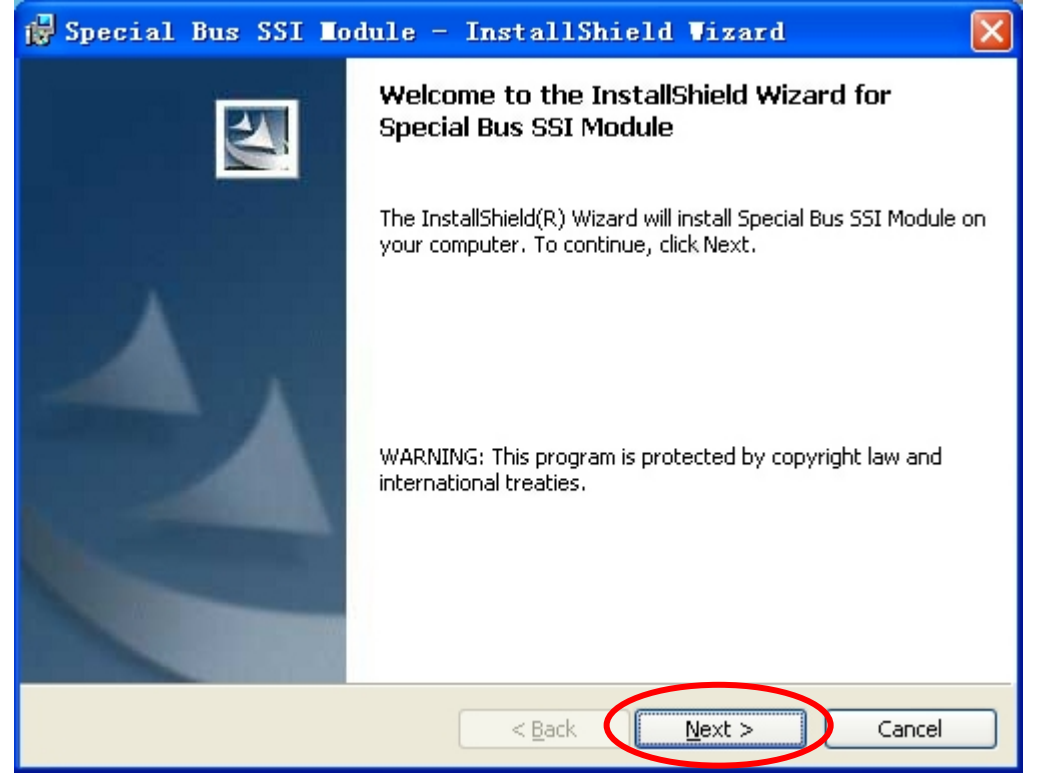

#### **STEP 4.** Select **I accept the terms in the license agreement** option, and then press **Next**.

| 1  | 🖥 Special Bus SSI Module - InstallShield Wizard                                                                                               | × |
|----|----------------------------------------------------------------------------------------------------|---|
|    | License Agreement Please read the following license agreement carefully.                                                                      | 1 |
|    |                                                                                                    | - |
|    | LICENSE AGREEMENT                                                                                                    |   |
|    | IMPORTANT-READ CAREFULLY : This LICENSE AGREEMENT is                                                                                          |   |
|    | entered into effect between ZEROPLUS Technology Co., Ltd. (hereinafter                                                                        |   |
|    | "ZEROPLUS") and Customer (Individual or Registered Company).                                                                                  |   |
|    | Whereas, ZEROPLUS owns a software product, including computer                                                                                 |   |
|    | software as a package product for certain computer products, relevant intermediary, product information, electronic file and internet on line |   |
|    | downloadable software_electronic file and service. known as " ZEROPLUS                                                                        | ~ |
| K  | I accept the terms in the license agreement                                                                                                   |   |
|    | $\bigcirc$ I <u>do</u> not accept the terms in the license agreement                                                                          |   |
| Ir | nstallShield                                                                                                    |   |
|    | < Back Next > Cancel                                                                                                    |   |
|    |                                                                                                    | _ |

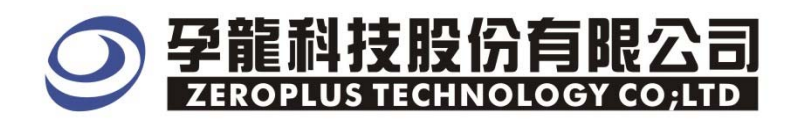

**STEP 5.** Fill in user information in the below dialog box and then click **Next**.

| 🙀 Special Bus SSI Module - InstallShield                                    | Vizard |        |
|-----------------------------------------------------------------------------|--------|--------|
| Customer Information<br>Please enter your information.                      |        |        |
| User Name:<br>Allsa                                                         |        |        |
| Organization:<br>Ailsa                                                      | _      |        |
| Install this application for:                                               |        |        |
| ● Anyone who uses this computer (all users)<br>● Only for <u>m</u> e (番茄花园) |        |        |
| InstallShield                                                               | Next > | Iancel |

# STEP 6. First, select Complete and then click Next.

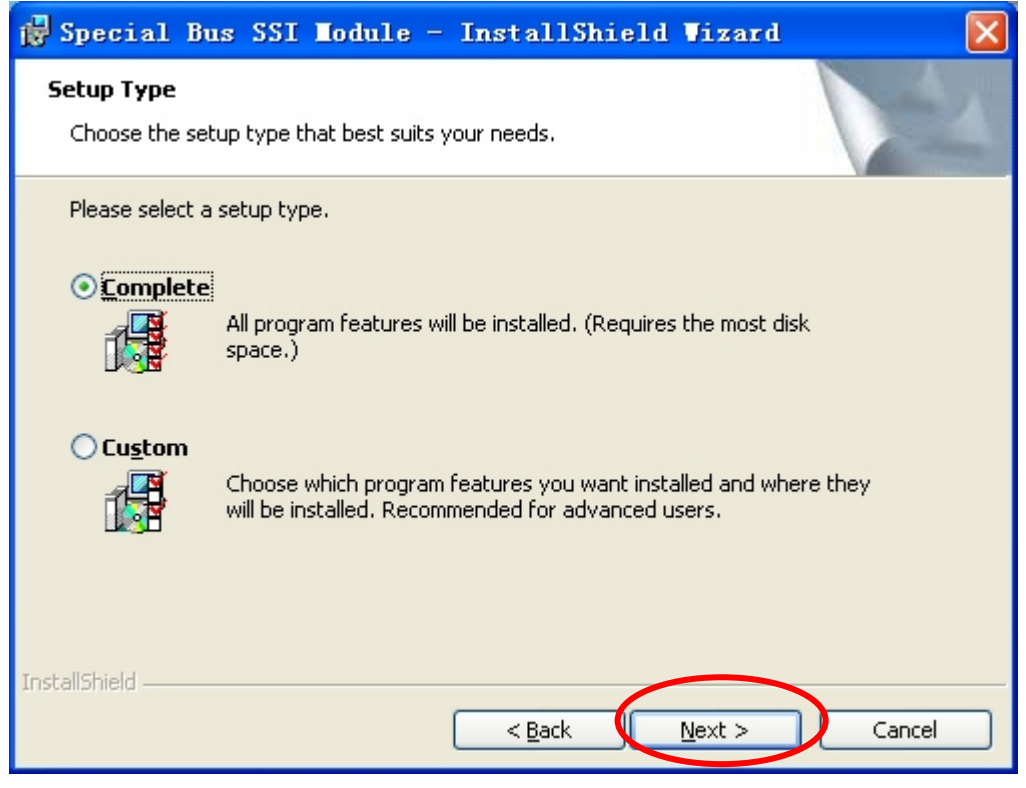

# **夕龍科技股份有限公司**ZEROPLUS TECHNOLOGY CO;LTD

#### **STEP 7.** Click **Install** to begin the installation.

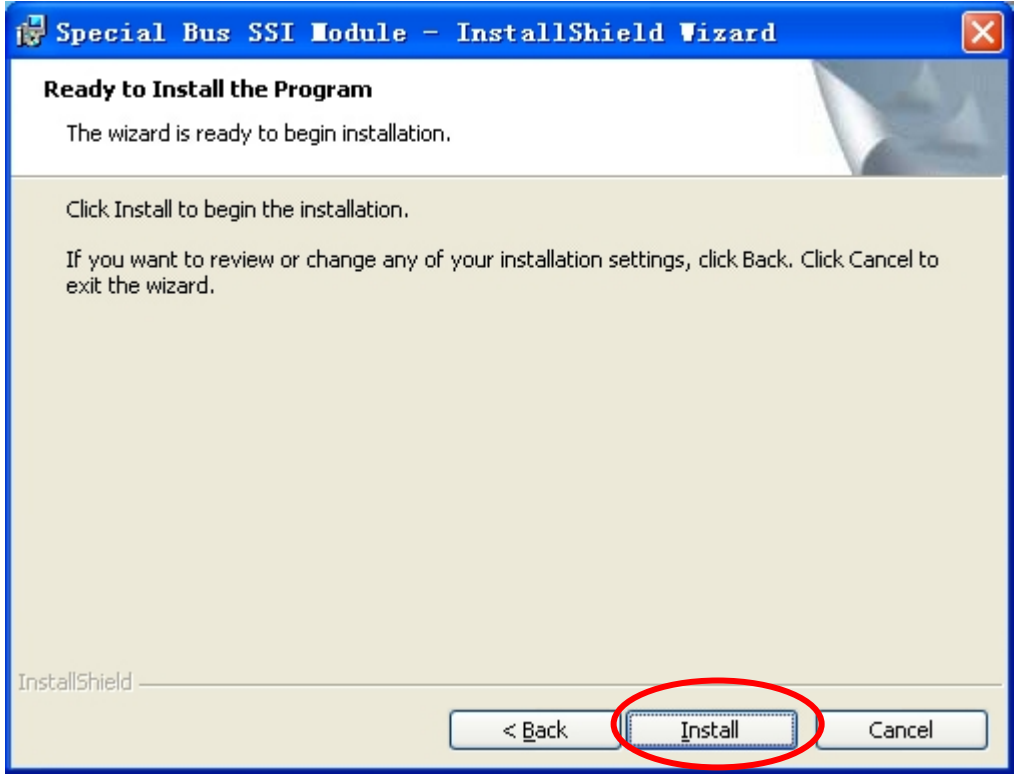

#### STEP 8. Click Finish to complete the installation.

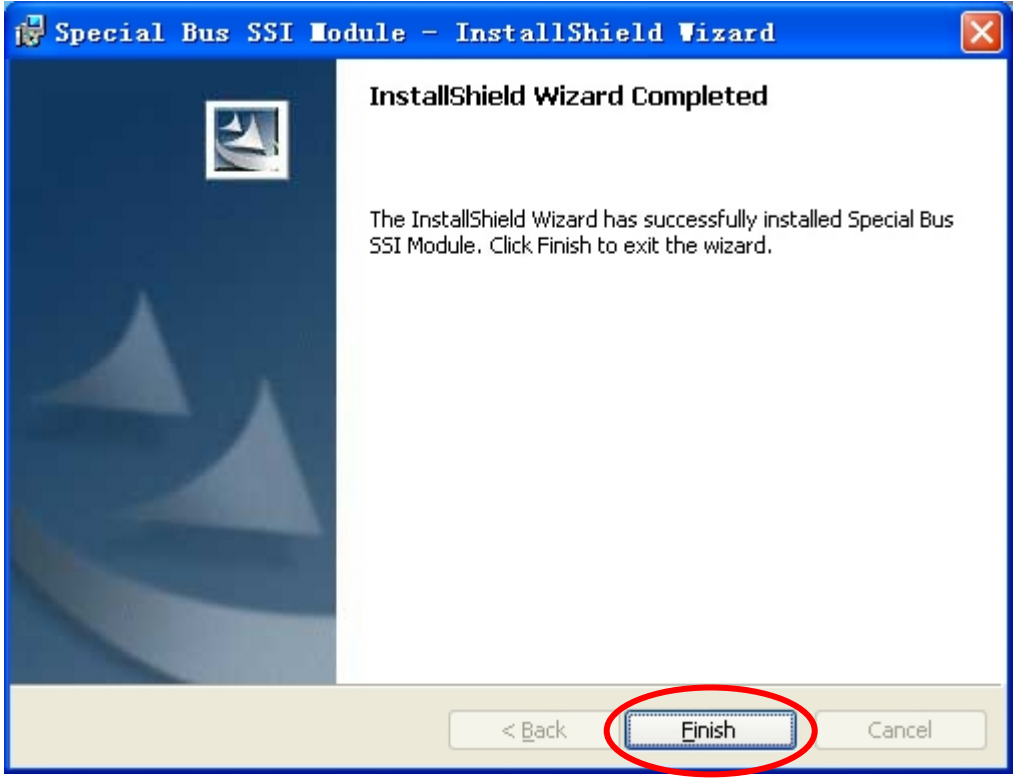

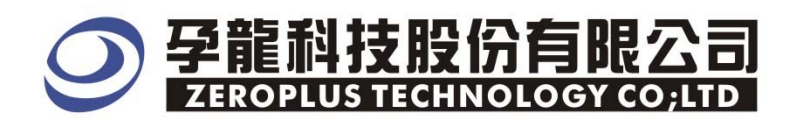

# 2 User Interface

In the configuration dialog box, please refer to the below images to select options of setting **PM MODULE**.

# PM Configuration Dialog Box

| SPECIAL BUS                                                                                                    | PI SETUP:B           | us1     |  |        |            |        | × |  |
|----------------------------------------------------------------------------------------------------|----------------------|---------|--|--------|------------|--------|---|--|
| Configuration<br>Pin Assignme<br>CLK: AO                                                                                           | Package   Regi<br>nt | ster    |  | DAT :  | A1         | •      |   |  |
| Decoding Settings<br>Decoding PEC<br>Decoding PEC, automatically identify to BLOCK<br>for MFR_SPECIFIC command to judge Byte_Count |                      |         |  |        |            |        |   |  |
| Bus Color<br>START                                                                                                    |                      | ADDRESS |  |        | WRITE      |        |   |  |
| READ                                                                                                    |                      | COMMAND |  |        | BYTE_COUNT |        |   |  |
| DATA                                                                                                    |                      | PEC     |  |        | STOP       |        |   |  |
| ACK/NACK                                                                                                    |                      |         |  |        |            |        |   |  |
|                                                                                                    |                      | OK      |  | Cancel | Defaul     | .t Hel | p |  |

**Pin Assignment** : Set the corresponding signal lines, the default for CLK is A0, the default for DAT is A1.

**Decoding Settings :** Set the special decoding mode , for example , When setting decoding PEC, automatically identify to BLOCK for MFR\_SPECIFIC command to judge Byte\_Count.

Bus Color : User can set and vary the items of the color according to his or her own requirements.

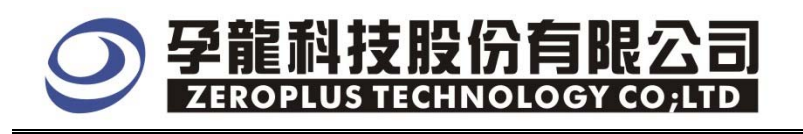

## PM Package Dialog Box

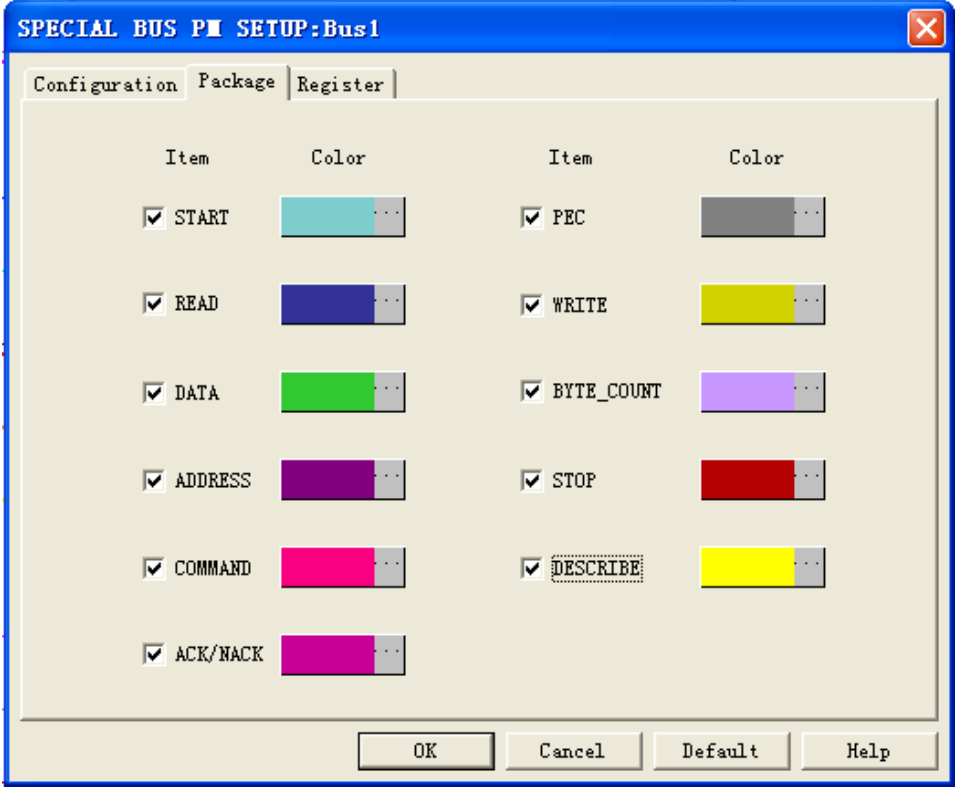

In the package dialog box, User can choose displaying items and set bus color and package length according to his or her own requirements.

## PM Register Dialog Box

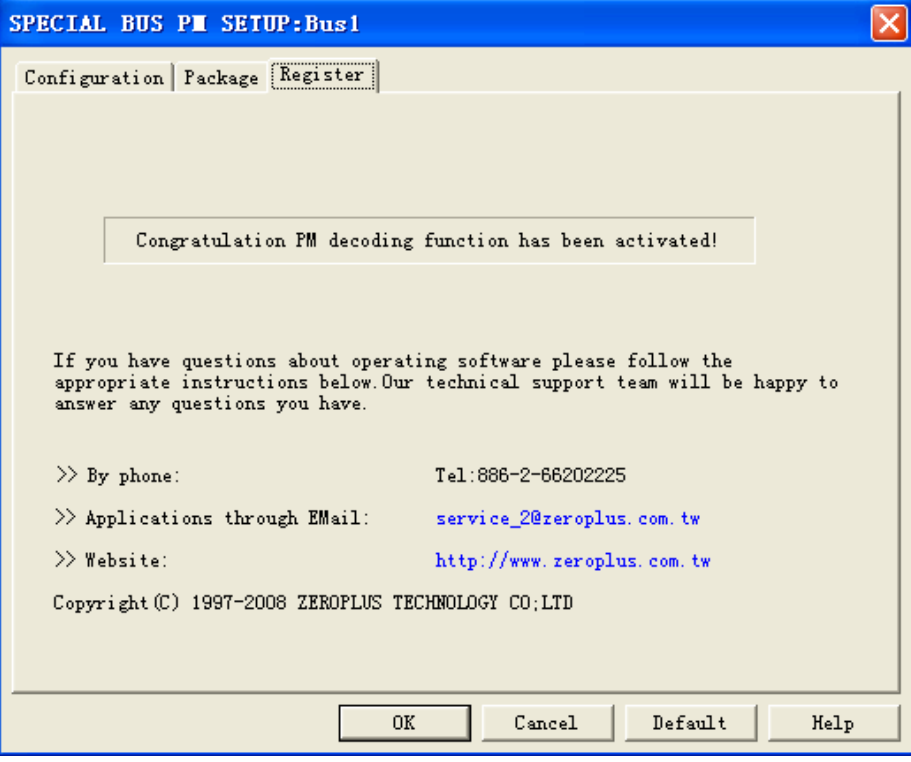

There is written Zeroplus company information details. If you have any questions about software operations, you can contact Zeroplus by Telephone or Email.

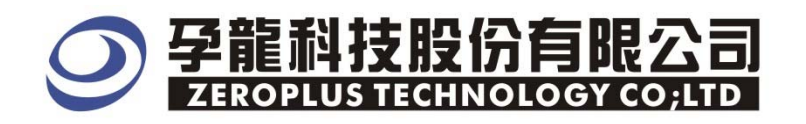

# **3** Operating Instructions

STEP 1. First, group the unanalyzed channels into bus1 by pressing the Right Key on mouse

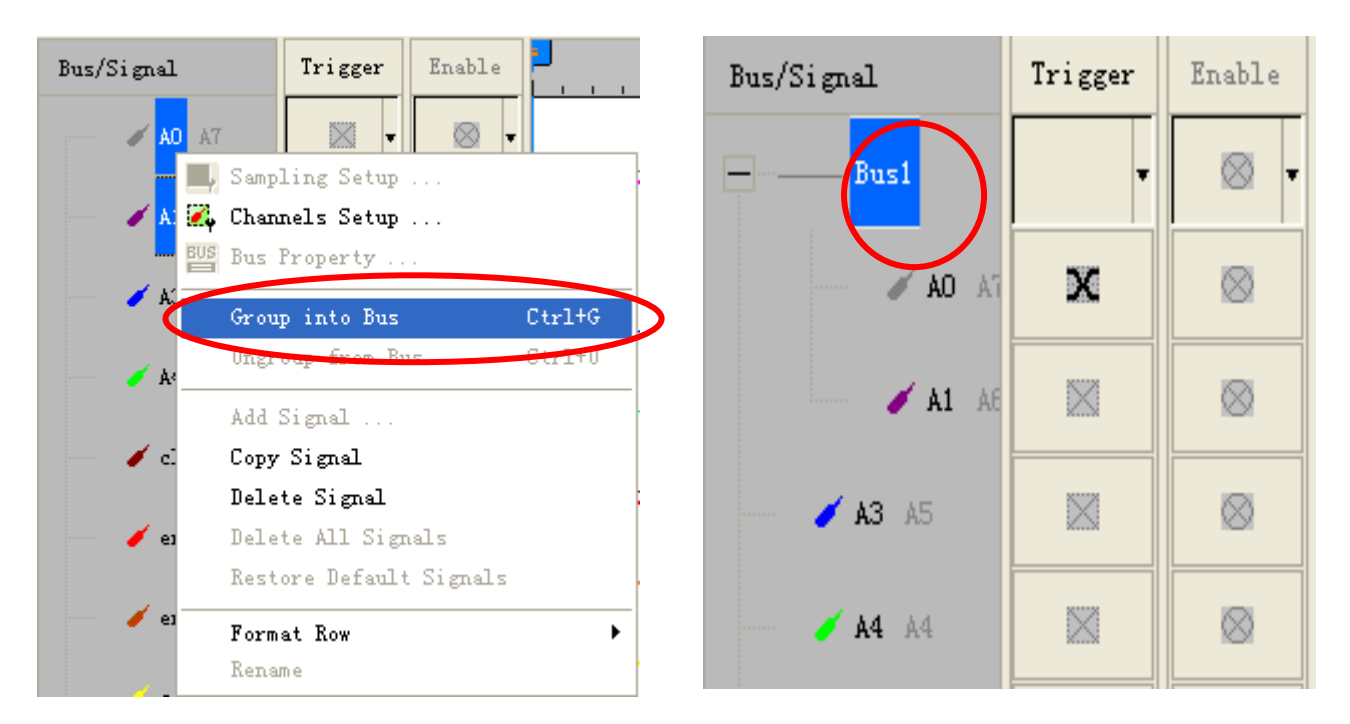

**STEP 2.** Select **Bus1**, then press **Right key** on mouse to list menu, then press **Bus Property** or **Bus** bar on the toolbar to open **Bus Property** dialog box.

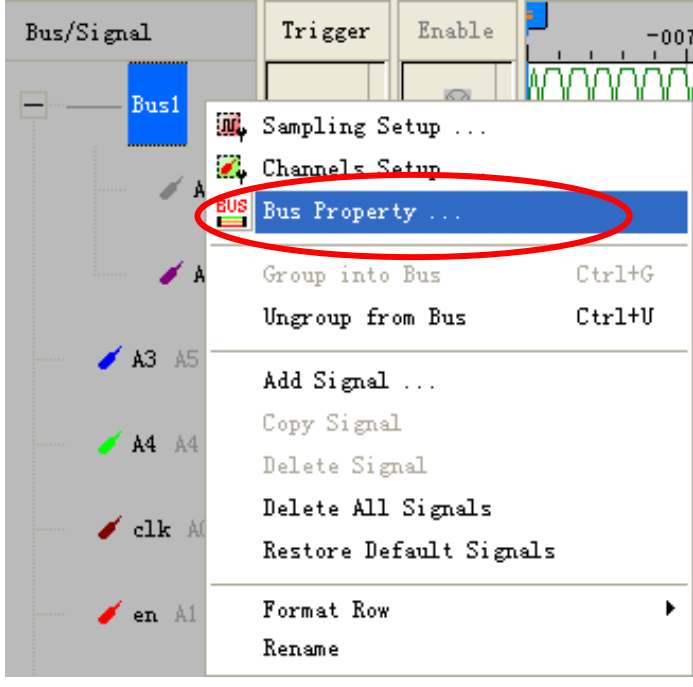

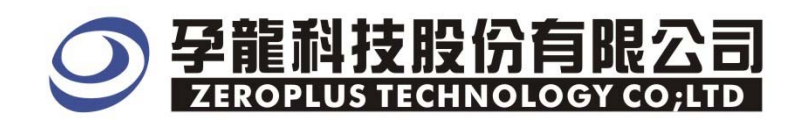

**STEP 3.** For Special Bus PM Parameters Configuration, select Special Bus, and then select **ZEROPLUS LA PM MODULE V1.00.** Next click **Parameters Configuration** to open **Parameters Configuration** dialog box.

| Bus Property                                                                                                    |
|----------------------------------------------------------------------------------------------------|
| General Bus Setting                                                                                                    |
| C GENERAL BUS Color Config                                                                                                    |
| Special Bus Setting                                                                                                    |
| SPECIAL BUS     Parameters Config                                                                                                    |
| <ul> <li>ZEROPLUS LA DMX512 MODULE V1.00(Internal V0.4)</li> <li>ZEROPLUS LA FLEXRAY MODULE V1.00</li> <li>ZEROPLUS LA CCIR656 MODULE V1.00</li> <li>ZEROPLUS LA CAN 2.0B MODULE V1.05</li> <li>ZEROPLUS LA NEC PD6122 MODULE V1.00</li> <li>ZEROPLUS LA MCU_51 DECODE MODULE V1.00</li> <li>ZEROPLUS LA MII MODULE V1.00(InternalV1.0)</li> <li>ZEROPLUS LA Digital Logic MODULE V1.00</li> <li>ZEROPLUS LA PM MODULE V1.00</li> </ul> |
| Use the DsDp                                                                                                    |
| Other More Module: http://www.zeroplus.com.tw                                                                                                    |
| OK Cancel Help                                                                                                    |

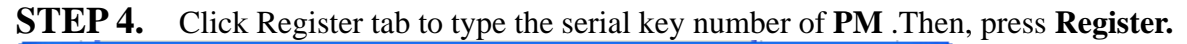

| SPECIAL BUS PM SETUP:Bus1                                                                                                    | ×                         |  |  |  |  |  |  |
|----------------------------------------------------------------------------------------------------|---------------------------|--|--|--|--|--|--|
| Configuration Package Register                                                                                                    |                           |  |  |  |  |  |  |
| The PM bus decoding function is optional purchased item. Welcome to<br>purchase its serial key to activate this function for your necessary.<br>Enter serial key: |                           |  |  |  |  |  |  |
| respond to your enquiry as soon as                                                                                                    | possible.                 |  |  |  |  |  |  |
| >> By phone:                                                                                                    | Tel:886-2-66202225        |  |  |  |  |  |  |
| >> Applications through EMail:                                                                                                    | service_2@zeroplus.com.tw |  |  |  |  |  |  |
| >> Website: http://www.zeroplus.com.tw                                                                                                    |                           |  |  |  |  |  |  |
| Copyright (C) 1997-2008 ZEROPLUS TECHNOLOGY CO;LTD                                                                                                    |                           |  |  |  |  |  |  |
|                                                                                                    |                           |  |  |  |  |  |  |
|                                                                                                    |                           |  |  |  |  |  |  |
| Regis                                                                                                    | ter Cancel Default Help   |  |  |  |  |  |  |

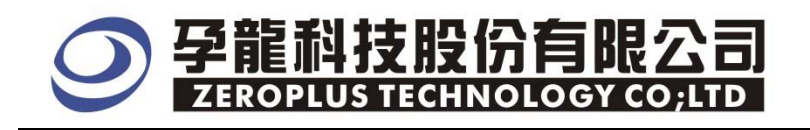

# **STEP 5.** Open the configuration dialog box , select the corresponding PM signal lines in the part of Pin Assignment .

| SPECIAL BUS PE SETUP:                                                                                   | dus l   |              |      |  |  |  |  |
|----------------------------------------------------------------------------------------------------|---------|--------------|------|--|--|--|--|
| Configuration Package Reg                                                                               | ister   |              |      |  |  |  |  |
| CLK: A0 💌                                                                                               | DA      | T: A1 💌      | I    |  |  |  |  |
| Decoding Settings                                                                                       |         |              |      |  |  |  |  |
| Decoding PEC Decoding PEC, automatically identify to BLOCK for MFR_SPECIFIC command to judge Byte_Count |         |              |      |  |  |  |  |
| Bus Color                                                                                               |         |              |      |  |  |  |  |
| START                                                                                                   | ADDRESS | WRITE        | ···· |  |  |  |  |
| READ                                                                                                    | COMMAND | BYTE_COUNT   | •••  |  |  |  |  |
| DATA                                                                                                    | PEC     | STOP         |      |  |  |  |  |
| ACK/NACK                                                                                                |         |              |      |  |  |  |  |
|                                                                                                    | OK Ca   | ncel Default | Help |  |  |  |  |

# **STEP 6.** The setup of Decoding PEC .

| SPECIAL BUS PM SETUP:Bus                                                      | :1                                                                                                    |        |            |        | × |  |  |  |
|-------------------------------------------------------------------------------|----------------------------------------------------------------------------------------------------|--------|------------|--------|---|--|--|--|
| Configuration   Package   Register  <br>  Pin Assignment                      |                                                                                                    |        |            |        |   |  |  |  |
| CLK: AO 💌                                                                     |                                                                                                    | DAT :  | A1         | •      |   |  |  |  |
| Decoding Settings                                                             |                                                                                                    |        |            |        |   |  |  |  |
| ✓ Decoding FE.<br><u>Decoding FE</u> , automatical<br>for MFR_SPECIFIC comman | Decoding FEL<br>Decoding TEC, automatically identify to BLOCK<br>for MFR_SPECIFIC command to judge Byte_Count |        |            |        |   |  |  |  |
| -Bus Color                                                                    |                                                                                                    |        |            |        |   |  |  |  |
| START A                                                                       | DDRESS                                                                                                    |        | WRITE      | ••••   |   |  |  |  |
| READ C                                                                        | OMMAND                                                                                                    |        | BYTE_COUNT |        |   |  |  |  |
| DATA PI                                                                       | EC                                                                                                    |        | STOP       |        |   |  |  |  |
| ACK/NACK                                                                      |                                                                                                    |        |            |        |   |  |  |  |
| [                                                                             | OK                                                                                                    | Cancel | Defaul     | t Help |   |  |  |  |

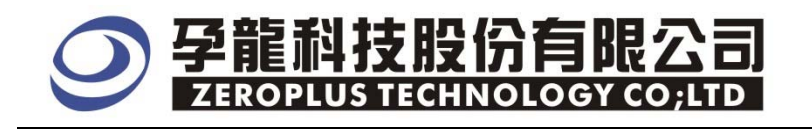

# **STEP 7.** When setting decoding PEC, automatically identify to BLOCK for MFR\_SPECIFIC command to judge Byte\_Count.

| SPECIAL BUS PM SETUP:B                                  | us1                                     |        |            |          | × |  |  |  |
|---------------------------------------------------------|-----------------------------------------|--------|------------|----------|---|--|--|--|
| Configuration Package Regi<br>Pin Assignment<br>CLK: AO | ster                                    | DAT :  | A1         | <u> </u> |   |  |  |  |
| Decoding Settings                                       |                                         |        |            |          |   |  |  |  |
| Eus Color                                               | cally identify to<br>aand to judge Byte | BLUCK  |            |          |   |  |  |  |
| START                                                   | ADDRESS                                 |        | WRITE      |          |   |  |  |  |
| READ                                                    | COMMAND                                 |        | BYTE_COUNT |          |   |  |  |  |
| DATA                                                    | PEC                                     |        | STOP       |          |   |  |  |  |
| ACK/NACK                                                |                                         |        |            |          |   |  |  |  |
|                                                         | OK                                      | Cancel | Defaul     | t Help   |   |  |  |  |

# **STEP 8.** The setup of Bus Color .

| SPECIAL BUS PH SETUP:                                                                                                    | dus l           |                 |  |  |  |  |  |  |
|----------------------------------------------------------------------------------------------------|-----------------|-----------------|--|--|--|--|--|--|
| Configuration Package Reg<br>Pin Assignment<br>CLK: AO 💌                                                                           | ister  <br>DAT: | A1 💌            |  |  |  |  |  |  |
| Decoding Settings<br>Decoding PEC<br>Decoding PEC, automatically identify to BLOCK<br>for MFR_SPECIFIC command to judge Byte_Count |                 |                 |  |  |  |  |  |  |
| Bus Color                                                                                                    |                 |                 |  |  |  |  |  |  |
| START                                                                                                    | ADDRESS         | WRITE           |  |  |  |  |  |  |
| READ                                                                                                    | COMMAND         | BYTE_COUNT ···· |  |  |  |  |  |  |
| DATA                                                                                                    | PEC             | STOP            |  |  |  |  |  |  |
| ACK/NACK                                                                                                    |                 |                 |  |  |  |  |  |  |
|                                                                                                    | OK Cane         | el Default Help |  |  |  |  |  |  |

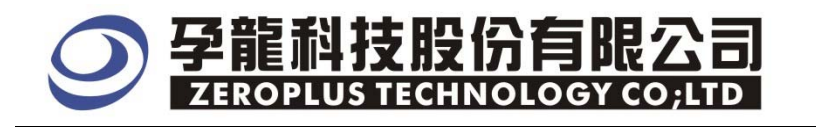

**STEP 9.** Following pictures show the completion of the Bus decoding and package list . The conditions are set as either edge ,Memory depth is 128K, Sampling frequency is 50MHZ The compression mode is activated.

| Bus Decodin | g |
|-------------|---|
|-------------|---|

| 😂 ZEROPLUS LAP-                    | -32128U-,        | A (S/N:00                                                                                                    | 0000-0000) - [                            | PI. als]     |             |               |                          |               |                |
|------------------------------------|------------------|----------------------------------------------------------------------------------------------------|-------------------------------------------|--------------|-------------|---------------|--------------------------|---------------|----------------|
| 🕌 <u>F</u> ile B <u>u</u> s/Signal | T <u>r</u> igger | Run/ <u>S</u> top                                                                                                    | <u>D</u> ata <u>T</u> ools <u>W</u> indow | <u>H</u> elp |             |               |                          |               | _ 8 ×          |
| 🗋 🚅 🗟 🗯                            | ų 🕰 👾            | $\phi \stackrel{\text{\tiny PP}}{=} \phi \stackrel{\text{\tiny PP}}{=} \phi \stackrel{\text{\tiny PP}}{$ |                                           | ₩ 128K -     | 👌 ң 50МН    | z 🛉 🏧 🦂       | 50% 🔻 📣 Page             | I 🔻 Count 1   | -              |
| 1                                  |                  | R 🔛 🖑                                                                                                    | ) 🛄 🔜 - 💒                                 | 1.985us      | Bar Bar Bar | In Bar 👪 14 🔿 | 🛛 🐻 🐸 🍖 Heig             | ht 60 - Trig  | ger Delay 10ns |
| Scale: 1.985us                     |                  | Displ                                                                                                    | Lay Pos:1.448ms                           | A Pos:5      | 55.95us 🔻   | A - T         | = 55.95us 💌              | A - B = 9.872 | ns 🔻           |
| Total:329.611ms                    |                  | Trigg                                                                                                    | ger Pos:Ons                               | B Posts      | 55.96us 🔻   | B - T         | = 55.96us   <del>-</del> | Compr-Rate:25 | 1.473          |
| Bus/Signal                         | Trigger          | Enable                                                                                                    | 1.408ms                                   | 1.418ms 1    | .428ms 1.4  | 38ms 1.448ms  | 1.458ms 1.468            | 3ms 1.478ms : | L.488ms 1.49   |
| Bust (PM)                          |                  |                                                                                                    | Δ٦                                        | DBECC        | • 0X(       | NS WRT        |                          |               | • 0XC          |
|                                    |                  |                                                                                                    |                                           | JUICEOO      | • OAC       |               |                          |               | • UAC          |
| 40.40                              | N                |                                                                                                    |                                           |              |             |               |                          |               |                |
| AD AL                              | ~                |                                                                                                    |                                           |              |             |               |                          |               |                |
| <i></i>                            | N72              |                                                                                                    |                                           |              |             |               |                          |               |                |
| KI KI                              |                  | NOX                                                                                                    |                                           |              |             |               |                          |               |                |
|                                    |                  |                                                                                                    |                                           |              |             |               |                          | _             |                |
| 🥖 A2 A2                            |                  |                                                                                                    |                                           |              |             |               |                          |               |                |

#### Package List

| 😂 ZEROPLUS LAP-32128U-A(S/N:00000-0000) - [PIL als]     |                  |                                |                           |                    |         |                    |          |       |                |           |          |                |               |
|---------------------------------------------------------|------------------|--------------------------------|---------------------------|--------------------|---------|--------------------|----------|-------|----------------|-----------|----------|----------------|---------------|
| 🚛 <u>F</u> ile B <u>u</u> s/Signal                      | T <u>r</u> igger | Run/ <u>S</u> top <u>D</u> ata | <u>T</u> ools <u>W</u> in | ndow <u>H</u> elp  |         |                    |          |       |                |           |          |                | _ 8 ×         |
| 🗋 😂 🖥 🎒                                                 | ų 🔀 🖗            | 🐢 🕂 📲                          | 00                        | ■ <mark>M</mark> 4 | 128K 🔻  | ∰  <b>лл</b>       | 50MHz    | • nn  | <b>∞ ∛</b> 50% | 💌 📣 Page  | 9 1      | ▼ Count 1      | -             |
| 1                                                       | III 🥵            | k 🔛 🖑 🛍                        | × .                       | 1.985u             | IS 🔻 🕌  | U - 2<br>Bar       |          | 🖌 🕂 🖁 | 🖥 le 🌖 🛛       | 🖥 📴 🍓 H   | leight 6 | 0 🔻 Trig       | ger Delay 10m |
| Scale: 1.985us                                          |                  | Display P                      | os:1.448ms                |                    | A Pos:5 | 55. 95us           | -        |       | A - T = 55.    | 95us 🔻    | ,        | A = B = 9.872n | s 🔻           |
| Total:329.611ms                                         |                  | Trigger P                      | os:Ons                    |                    | B Pos:5 | 55.96us            | <b>•</b> |       | B - T = 55.    | 96us 🔻    |          | Compr-Rate:251 | . 473         |
| Bus/Signal                                              | Trigger          | Enable                         | 1.408r                    | ns 1.4             | 18ms 1  | .428ms             | 1.438    | ims 1 | 448ms 1.       | 458ms 1   | .468ms   | 1.478ms 1      | .488ms 1.49   |
| Bus1 (PM)                                               | Ŧ                | ⊗ -                            | 1                         | ADDR               | ESS     | :                  | 0X0      | 3     | WRITE          | A         | CK       | DATA           | : OXC         |
| 🍎 🗚 AC                                                  | ×                |                                |                           |                    |         |                    |          |       |                |           |          |                |               |
| 🖌 🖌 Al                                                  |                  | ∞                              |                           |                    |         |                    |          |       |                |           |          |                |               |
| <b>/ A2</b> A2                                          |                  | 8                              |                           |                    |         |                    |          |       |                |           |          |                |               |
| <b>43</b> A3                                            |                  | 8                              |                           |                    |         |                    |          |       |                |           |          |                |               |
| 🖌 🗚 A4                                                  | $\boxtimes$      | $\otimes$                      |                           |                    |         |                    |          |       |                |           |          |                | ~             |
| <                                                       | <                |                                | 4                         |                    |         |                    |          |       |                |           |          |                | >             |
| × Setting Flash                                         | Export           | Synch Parar                    | neter                     |                    |         |                    |          |       |                |           |          |                |               |
| Package #                                               | Name             | TimeStamp                      | START A                   | DDRESS             | READ A  | CK <mark>CO</mark> | MMAND    | ACK E | BYTE_COUN      | T ACK D   | ATA ACK  | DATA ACK       | PEC           |
| 7 B                                                     | lus1(PM)         | 5.382ms                        | START                     | 0X06               | READ A  | СК                 | 0X30     | ACK   | 0X02           | ACK 0>    | (11 ACK  | 0X22 ACK       | 0×B3          |
| ACK S                                                   | TART_R           |                                | RITE ACK                  |                    |         | BYTE               |          | ACK [ | DATA ACK       |           |          | ACK PEC A      |               |
| START F                                                 | ADDBES           | SWBITE A                       |                           |                    |         | ACK                | PEC NA   |       |                | ACL NO.   |          |                |               |
| START_R 0X08 WRITE ACK 0X7A ACK 0X66 ACK 0XB7 NACK STOP |                  |                                |                           |                    |         |                    |          |       |                |           |          |                |               |
| Package #                                               | Name             | TimeStamp                      | START A                   | DDRESS             | WRITE   | ACK C              | OMMANI   | ACK   | COMMAND        | ACK DATA  | ACK D    | ATA ACK PI     | EC NACK       |
| 8 B                                                     | lus1(PM)         | 7.988ms                        | START                     | 0X09               | WRITE   | ACK                | 0XFF     | ACK   | OXFE           | ACK  0X77 | ACK 02   | KAF ACK 0X     |               |
| Ready                                                   |                  |                                |                           |                    | [       |                    |          |       |                |           |          | E 2000         | 英 🤳 ; 📰 🛉 🌽   |